Rev. 0 — July 2020

### Application Note

# 1 Introduction

This application note introduces the Trigger MUX (TRGMUX) module and related API based on SDK2.7. This application note also provides two examples of using TRGMUX:

- 1. Connecting TPM to ADC via TRGMUX
- 2. Connecting TPM to DMA and LPUART via TRGMUX

# 2 TRGMUX module

### Contents

| 1 Introduction                                           | 1 |
|----------------------------------------------------------|---|
| 2 TRGMUX module                                          | 1 |
| 3 Related API in SDK2.7 introduction                     | 1 |
| 4 Example – Connecting TPM to ADC<br>via TRGMUX          | 2 |
| 5 Example – Connecting TPM to DMA<br>+ LPUART via TRGMUX | 3 |
| 6 Reference                                              | 5 |

The TRGMUX module enables software to configure the trigger inputs for various peripherals. The structure of TRGMUX is shown in the following figure. As the figure shows, TPM0 is the trigger source. After moving through TRGMUX, it can be routed to the output for DMA and ADC. TRGMUX must be configured by setting the registers in TRGMUX. TRGMUX features 1 to 4 outputs for a peripheral. For different peripherals, the output is different. TRGMUX provides four trigger outputs for DMA, which are connected separately to DMA channels 0 to 3. It provides two trigger outputs for ADC, which go separately to the ADC hardware trigger select signal ADHWTSA and ADHWTSB. The trigger source of each output can be set in the TRGMUX\_Periperal [SELn] register.

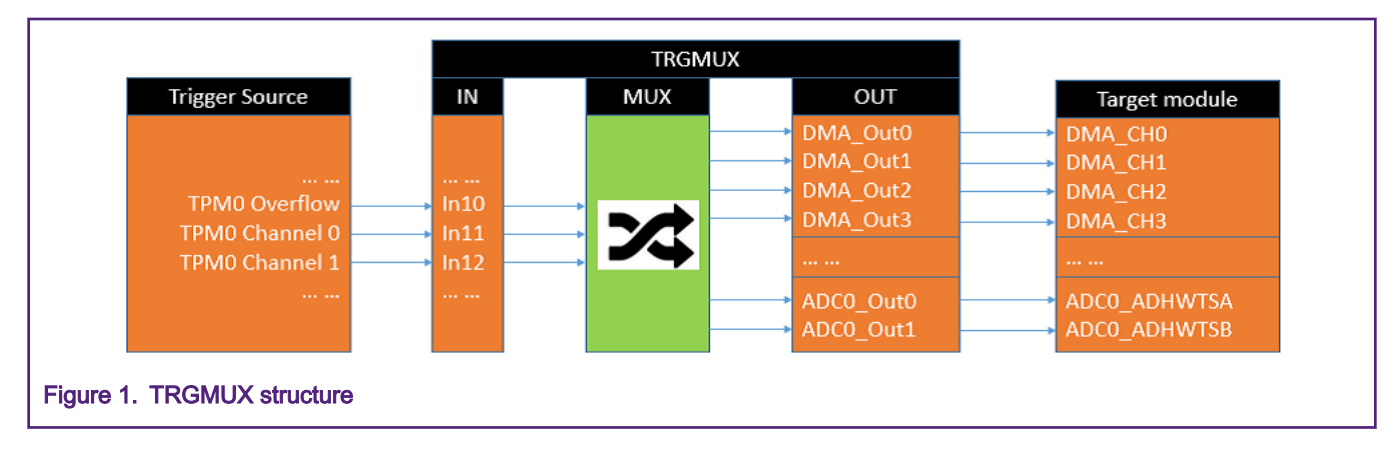

# 3 Related API in SDK2.7 introduction

To implement an application on the TRGMUX based on SDK2.7, the API must be called from the TRGMUX driver. Also, call the related API for the target module to enable the trigger function.

### 3.1 API from TRGMUX

The API from TRGMUX is defined as:

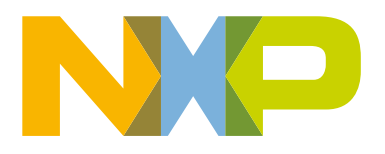

- The first parameter specifies the TRGMUX module currently being used.
- The second parameter specifies the target module which is to be triggered.
- The third parameter specifies the trigger index, as for some modules there are more than one TRGMUX output. The trigger source for each TRGMUX output can be set with this parameter.
- The final parameter specifies the trigger source for the specified TRGMUX output channel.

For example:

```
TRGMUX_SetTriggerSource(TRGMUX0,
kTRGMUX_Trgmux0Adc0,
kTRGMUX_TriggerInput0,
kTRGMUX_SourceTpm0Ch1);
```

In this example, TRGMUX0 is used and ADC is the target module that is to be triggered. It is triggered by the first TRGMUX output channel for ADC which goes to ADHWTSA and the trigger source is TMP0 CH1.

### 3.2 API from target module

The related API is different for different target modules.

The API examples for ADC and DMA as the target modules are as follows.

For ADC, the API to enable the trigger function is:

static inline void ADC16\_EnableHardwareTrigger(ADC\_Type \*base, bool enable);

It is called as follows:

ADC16 EnableHardwareTrigger(ADC0, true);

· For DMA, there are two related APIs to configure DMAMUX:

```
static inline void DMAMUX_EnablePeriodTrigger(DMAMUX_Type *base, uint32_t channel);
static inline void DMAMUX SetSource(DMAMUX Type *base, uint32 t channel, uint8 t source);
```

It is called as follows:

```
DMAMUX_EnablePeriodTrigger(DMAMUX0, 0);
DMAMUX SetSource(DMAMUX0,0, kDmaRequestMux0LPUART0Rx);
```

## 4 Example – Connecting TPM to ADC via TRGMUX

This example is based on the driver example tpm\_simple\_pwm and adc16\_polling for FRDM-K32L2A. For ADC to work, select the trigger source which can provide the both trigger and pre-trigger. Otherwise, ADC does not work.

For example, when using TPM as the trigger source, the TPM overflow does not provide a pre-trigger, therefore it cannot be the trigger source for ADC. In this example TPM CH1 is selected as the trigger source.

The key code is:

```
ADC16_EnableHardwareTrigger(DEMO_ADC16_BASE, true);
TRGMUX_SetTriggerSource(TRGMUX0,
kTRGMUX_Trgmux0Adc0,
kTRGMUX_TriggerInput0,
kTRGMUX_SourceTpm0Ch1);
```

There are some changes in this example. It reads the light sensor output and shows it in the console. When the demo code is running, enter 1 to go into the TPM→ADC example, as shown in the following figure.

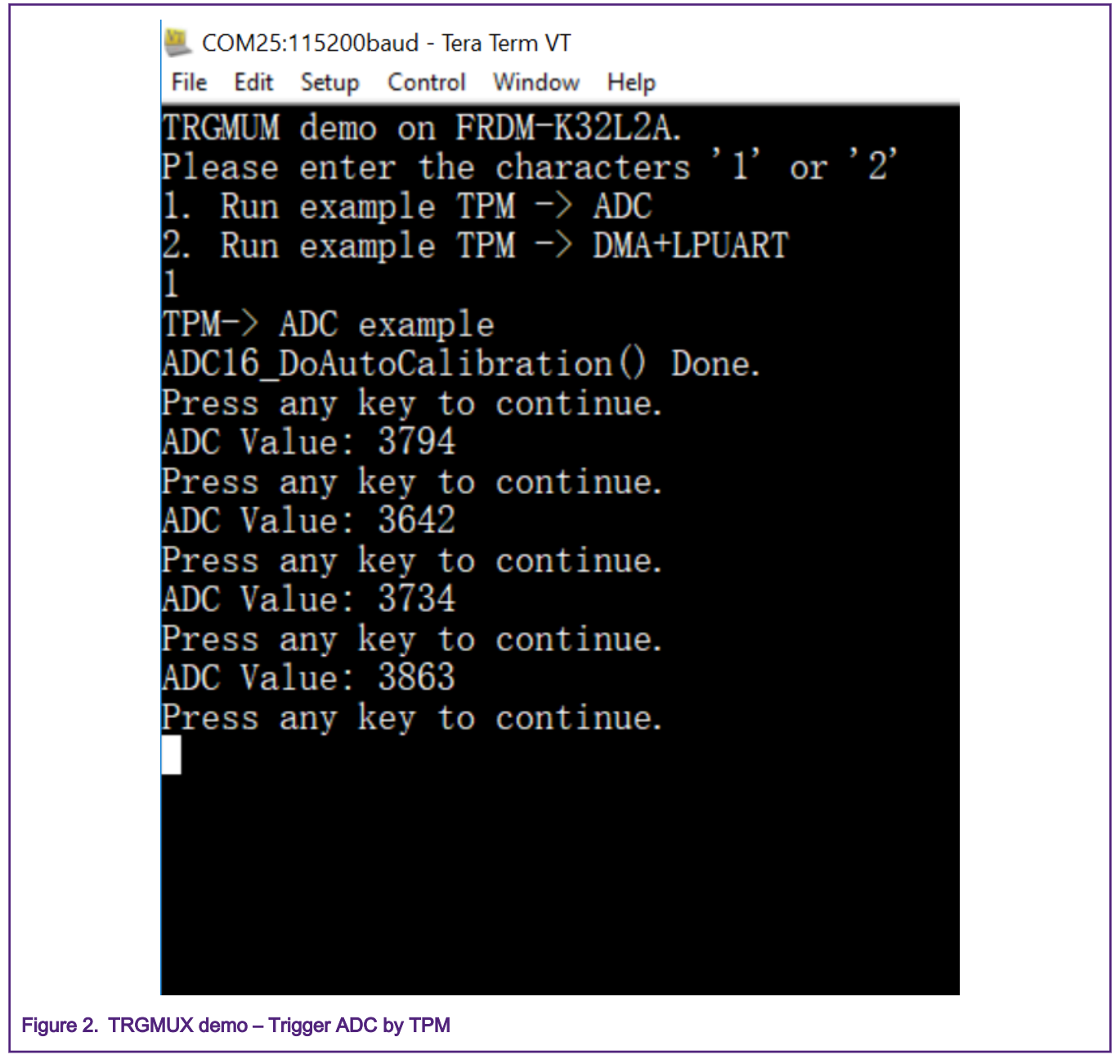

In the test, when shining a light source, such as the flashlight from a cell phone, onto the FRDM-K32L2A board, and then switching it off, the ADC output result changes. See the attached code for more details.

# 5 Example – Connecting TPM to DMA + LPUART via TRGMUX

This example is based on the driver example tpm\_simple\_pwm and lpuart\_edma\_transfer for FRDM-K32L2A. In this example, LPUART is working with DMA, and DMA is triggered by TPM CH1.

The LPUART pin assignments are PTB16 and PTB17, and the signal can be measured on PIN2 and PIN4 on J1, as shown in the following figure.

#### Example – Connecting TPM to DMA + LPUART via TRGMUX

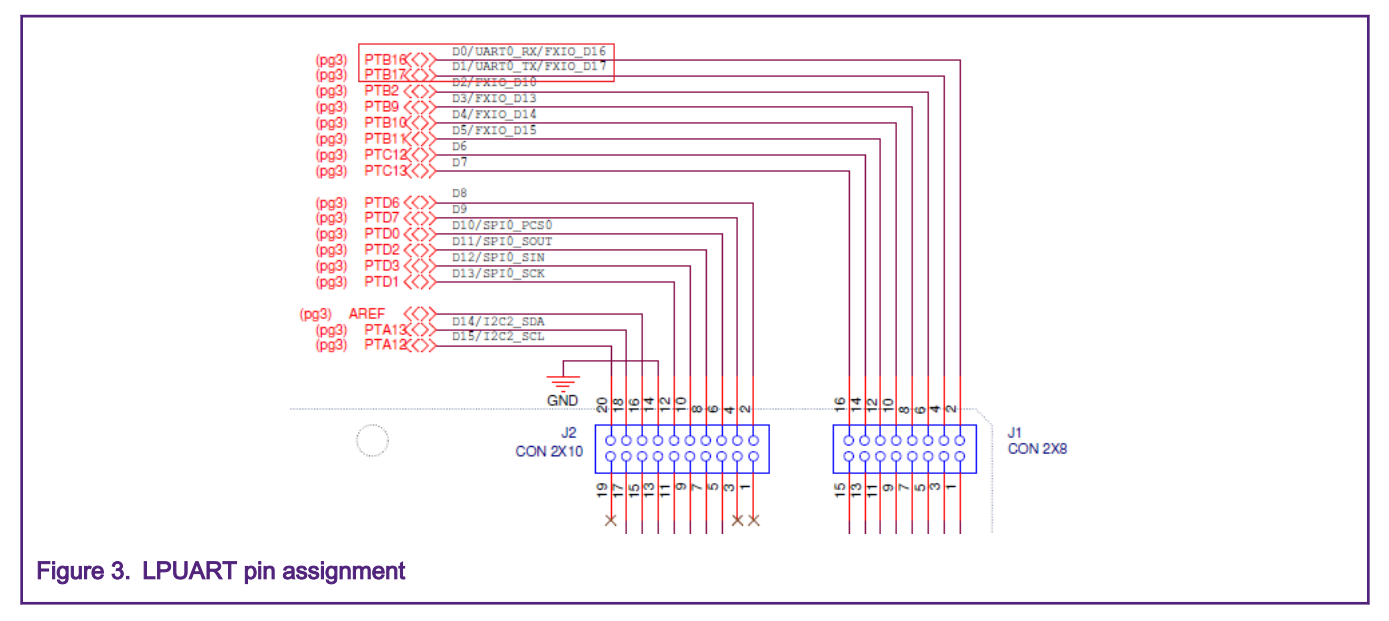

When implementing this example, follow these four key points:

- 1. Only DMA channel 0 to channel 3 can be connected to TRGMUX.
- 2. Enable the period trigger for the DMA channel which was selected to connect to TRGMUX.
- 3. Set the DMAMUX source as enabled for the channel used.
- 4. Set the trigger source to the required source. In this example it is TPM0 CH1.

The corresponding key code is:

```
DMAMUX_EnablePeriodTrigger(EXAMPLE_LPUART_DMAMUX_BASEADDR,LPUART_RX_DMA_CHANNEL);
DMAMUX_SetSource(EXAMPLE_LPUART_DMAMUX_BASEADDR,
LPUART_RX_DMA_CHANNEL,
LPUART_RX_DMA_REQUEST);
TRGMUX_SetTriggerSource(TRGMUX0,
kTRGMUX_Trgmux0Dmamux0,
kTRGMUX_TriggerInput1,
kTRGMUX_SourceTpm0Ch1);
```

When the menu is displayed, enter 2 to run the example. The console output is shown in the following figure.

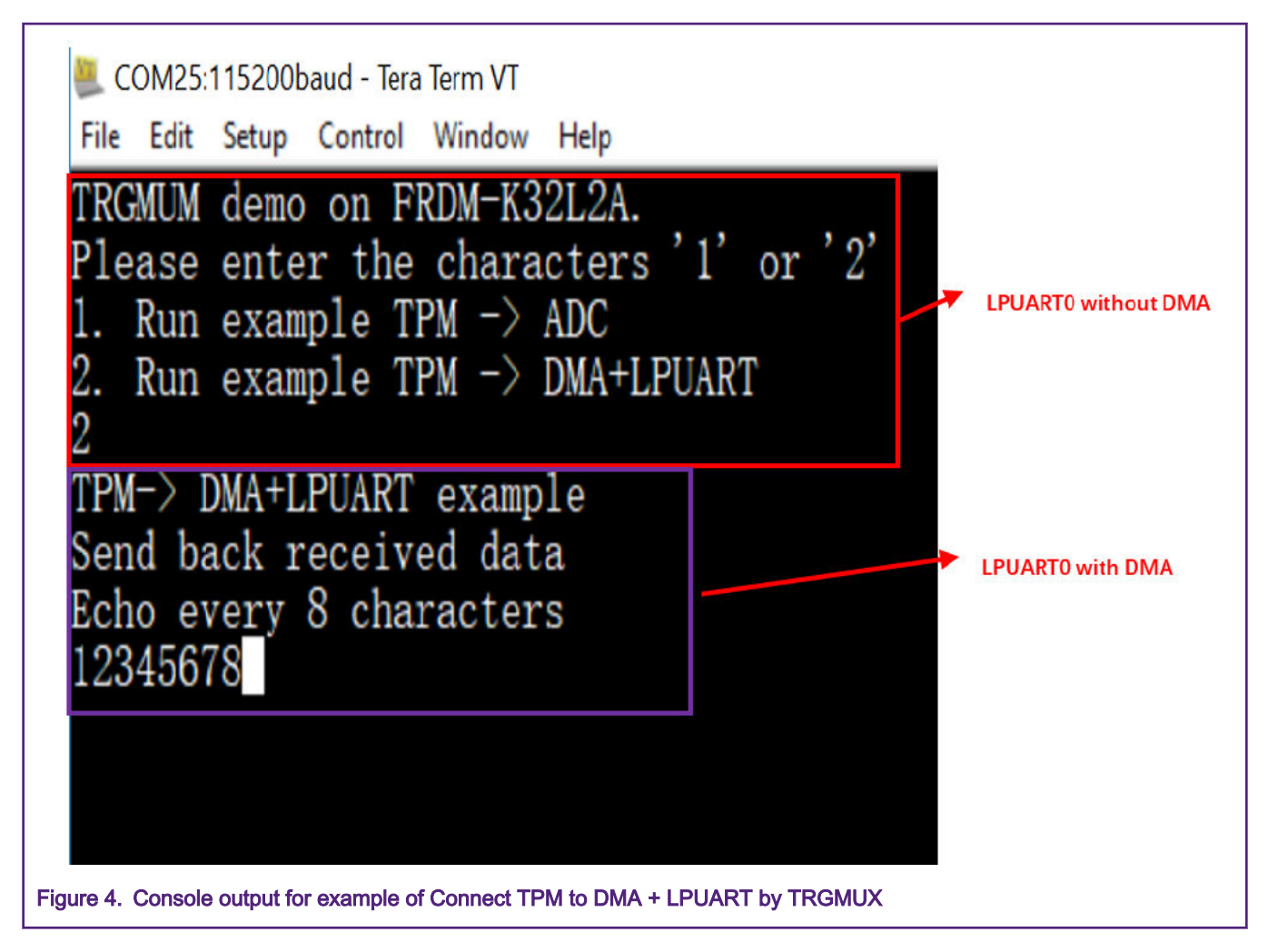

#### NOTE

To facilitate the debugging process, LPUART0 is configured by the <code>BOARD\_InitDebugConsole()</code> function after the MCU reset, and no DMA is used. When the character 2 is input, LPUART0 is reconfigured and data is transferred using DMA.

## 6 Reference

1. AN5399: Using TRGMUX on KL28 Based on SDK2.0

How To Reach Us

Home Page:

nxp.com

Web Support:

nxp.com/support

Information in this document is provided solely to enable system and software implementers to use NXP products. There are no express or implied copyright licenses granted hereunder to design or fabricate any integrated circuits based on the information in this document. NXP reserves the right to make changes without further notice to any products herein.

NXP makes no warranty, representation, or guarantee regarding the suitability of its products for any particular purpose, nor does NXP assume any liability arising out of the application or use of any product or circuit, and specifically disclaims any and all liability, including without limitation consequential or incidental damages. "Typical" parameters that may be provided in NXP data sheets and/or specifications can and do vary in different applications, and actual performance may vary over time. All operating parameters, including "typicals," must be validated for each customer application by customer's technical experts. NXP does not convey any license under its patent rights nor the rights of others. NXP sells products pursuant to standard terms and conditions of sale, which can be found at the following address: nxp.com/ SalesTermsandConditions.

While NXP has implemented advanced security features, all products may be subject to unidentified vulnerabilities. Customers are responsible for the design and operation of their applications and products to reduce the effect of these vulnerabilities on customer's applications and products, and NXP accepts no liability for any vulnerability that is discovered. Customers should implement appropriate design and operating safeguards to minimize the risks associated with their applications and products.

NXP, the NXP logo, NXP SECURE CONNECTIONS FOR A SMARTER WORLD, COOLFLUX, EMBRACE, GREENCHIP, HITAG, ICODE, JCOP, LIFE VIBES, MIFARE, MIFARE CLASSIC, MIFARE DESFire, MIFARE PLUS, MIFARE FLEX, MANTIS, MIFARE ULTRALIGHT, MIFARE4MOBILE, MIGLO, NTAG, ROADLINK, SMARTLX, SMARTMX, STARPLUG, TOPFET, TRENCHMOS, UCODE, Freescale, the Freescale logo, AltiVec, CodeWarrior, ColdFire, ColdFire+, the Energy Efficient Solutions logo, Kinetis, Layerscape, MagniV, mobileGT, PEG, PowerQUICC, Processor Expert, QorIQ, QorIQ Qonverge, SafeAssure, the SafeAssure logo, StarCore, Symphony, VortiQa, Vybrid, Airfast, BeeKit, BeeStack, CoreNet, Flexis, MXC, Platform in a Package, QUICC Engine, Tower, TurboLink, EdgeScale, EdgeLock, eIQ, and Immersive3D are trademarks of NXP B.V. All other product or service names are the property of their respective owners. AMBA, Arm, Arm7, Arm7TDMI, Arm9, Arm11, Artisan, big.LITTLE, Cordio, CoreLink, CoreSight, Cortex, DesignStart, DynamIQ, Jazelle, Keil, Mali, Mbed, Mbed Enabled, NEON, POP, RealView, SecurCore, Socrates, Thumb, TrustZone, ULINK, ULINK2, ULINK-ME, ULINK-PLUS, ULINKpro, µVision, Versatile are trademarks or registered trademarks of Arm Limited (or its subsidiaries) in the US and/or elsewhere. The related technology may be protected by any or all of patents, copyrights, designs and trade secrets. All rights reserved. Oracle and Java are registered trademarks of Oracle and/or its affiliates. The Power Architecture and Power.org word marks and the Power and Power.org logos and related marks are trademarks and service marks licensed by Power.org.

#### © NXP B.V. 2020.

All rights reserved.

For more information, please visit: http://www.nxp.com For sales office addresses, please send an email to: salesaddresses@nxp.com

> Date of release: July 2020 Document identifier: AN12899